# HowTo

# Konfiguration VSA unter SAP NetWeaver 2004(s) ABAP

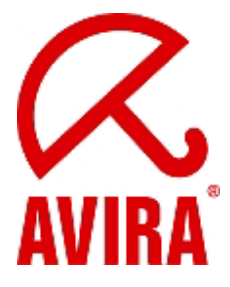

Avira Support Juni 2009

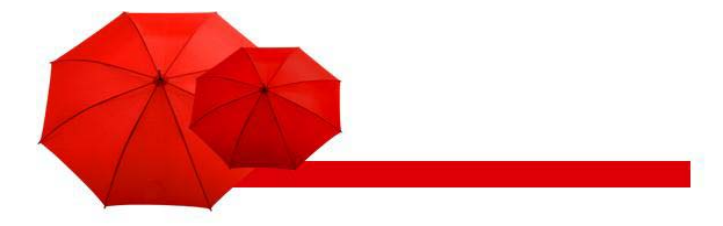

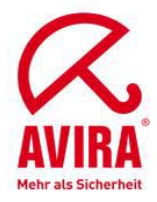

## Inhaltsverzeichnis

| SAP Systemvoraussetzungen                                                  | 2  |
|----------------------------------------------------------------------------|----|
| SAP Plattformen                                                            | 2  |
| OS Systemvoraussetzungen                                                   | 2  |
| Wichtige Transaktionen                                                     | 2  |
| Was sollte grundsätzlich beachten werden?                                  | 3  |
| Wie wird die VSA dem SAP System (ABAP) bekannt gemacht?                    | 4  |
| Unter TCP/IP Verbindungen eine neue RFC Destination definieren:            | 4  |
| Definition einer RFC Destination                                           | 5  |
| Diese Transaktion spro ist der Weg zur Systemadministration des Netweavers | 6  |
| Definieren von einer Viren Scanner Group                                   | 7  |
| Definieren eines Viren Scan Adapters oder Server                           | 8  |
| Definition für Profile die den Aufruf der VSA durch die VSI steuern        | 10 |
| Definition der Schritte im Viren-Scan-Profile                              | 12 |
| Installation des Virus Scan Server testen (Profil Z_AVIRA)                 | 14 |
| Tracemöglichkeiten im SAP System                                           | 16 |
| Active Content Scanning aktivieren                                         | 19 |
| Installation des Virus Scan Server testen (Profil ZACTIVECONTENT)          | 24 |
| Anbindung des VSA ohne RFC Destination                                     | 25 |
| Umgebungsvariablen VSA_LIB und VSA_DEBUG                                   | 26 |
| Applikationsserver- oder Selbststarter                                     | 26 |
| Externer Aufruf der AntiVir VSA über VSCAN_RFC (Selbststarter)             | 27 |
| SAR und CAR Archive scannen                                                | 28 |

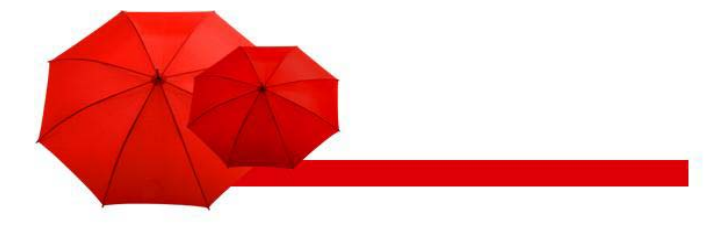

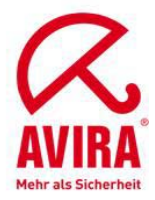

## SAP Systemvoraussetzungen

#### **SAP Plattformen**

SAP NetWeaver 6.40 mit Support Package 7 oder höher; für ABAP Engine mit dem SAP\_BASIS 640 Support Package 11 oder höher; für die J2EE Engine mit dem Support Package 13 oder höher SAP NetWeaver 2004s (7.0)

#### OS Systemvoraussetzungen

#### Betriebssysteme Linux/Unix (32-bit/64-bit):

Red Hat Enterprise Linux 5 Server; Red Hat Enterprise Linux 4 Server; Novell SUSE Linux Enterprise Server 10 - 10.2; Novell SUSE Linux Enterprise Server 9; Debian GNU/Linux 4 (stable); Ubuntu Server Edition 8; Sun Solaris SPARC 9; Sun Solaris SPARC 10

#### Betriebssysteme Windows (nur 32-bit):

Windows 2000 Server, SP4 empfohlen; Windows 2000 Advanced Server, SP4 empfohlen; Windows 2003 Server; Windows Server 2008 (nicht für Core-Setup)

## Wichtige Transaktionen

Transaktionen:

| sm59         | $\rightarrow$ | Konfiguration der RFC Verbindung         |
|--------------|---------------|------------------------------------------|
| spro         | $\rightarrow$ | Systemadministration des SAP Netweavers  |
| vscan        | $\rightarrow$ | Virus Scan Provider Definition           |
| vscantrace   | $\rightarrow$ | gezielter Trace bei Virenbefall          |
| vscanprofile | $\rightarrow$ | Direkter Einsprung in die Definition der |
|              |               | Virenscanprofile im SAP System           |
| vscangroup   | $\rightarrow$ | Direkter Einsprung in die Definition der |
|              |               | Virenscangruppen im SAP System           |
| vscantest    | $\rightarrow$ | Test für Viren-Scan-Schnittstelle        |
|              |               |                                          |

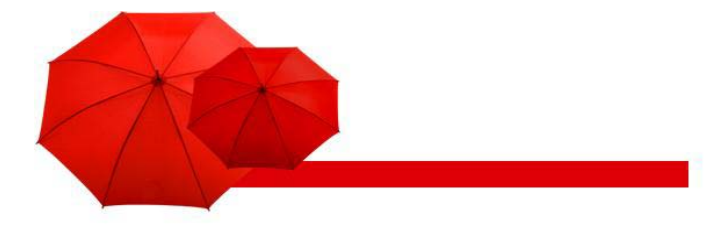

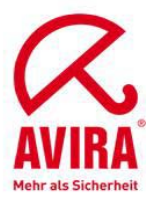

## Was sollte grundsätzlich beachten werden?

#### Wichtige Informationen für die ABAP spezifische Konfiguration:

Bei Einrichtung der RFC Verbindung muss beachtet werden, dass der Name für der RFC Destination mit "VSCAN\_" beginnt. Dies ist wichtig, da im Anschluss nach diesem Namensanfang gesucht wird und der Virenscanner nur dann richtig zugeordnet wird.

Im Bereich "Technische Einstellungen  $\rightarrow$  Programm ID" muss die RFC Destination nochmals hinterlegt werden.

Für die RFC Destination muss die Option "Registriertes Serverprogramm" für die Aktivierungsart der RFC Destination ausgewählt werden.

Diese Vorgehensweise gilt für den Virus Scan Server via RFC Destination

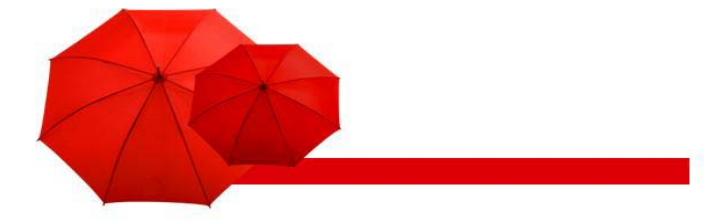

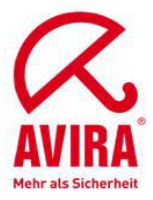

## Wie wird die VSA dem SAP System (ABAP) bekannt gemacht?

## Unter TCP/IP Verbindungen eine neue RFC Destination definieren:

Transaktion SM59

| 도<br>RFC Bearbeiten Springen Zusätze H | lilfsmittel Sv | rstem Hilfe                                                                  |   |
|----------------------------------------|----------------|------------------------------------------------------------------------------|---|
|                                        | C 😧 🔇          |                                                                              |   |
| Konfiguration der RFC-Verb             | oindunge       | en                                                                           |   |
|                                        |                |                                                                              |   |
| 3 M D / & T                            |                |                                                                              |   |
| RFC-Verbindungen                       | Typ            | Kommentar                                                                    |   |
| ABAP-Verbindungen                      | 3              |                                                                              |   |
| Interne Verbindungen                   | í.             |                                                                              |   |
| SNAVCPI-C-Verbindungen                 | S              |                                                                              |   |
| V TCP/IP-Verbindungen                  | т              |                                                                              |   |
| CALLTP WindowsNT                       | т              | Transport Tools: tp-Schnittstelle *generiert*                                | - |
| DOCUMENTATION HELP                     | Ť              | Aufruf von WinHelp und WinWord von B/3                                       |   |
| EU SCRP ME                             | т              | Graf ScreenPainter (Unix/Motif)                                              |   |
| EU SCRP TEST                           | Ť              | Graf ScreenPainter (Inkaler Test fuer & Herrmann)                            |   |
| ELL SCRP WN32                          | Ť              | Graf ScreenPainter (Mindows NT(95)                                           |   |
| E F1 HELP SERVER                       | Ť              | Windows RFC-Server für F1-Hilfe auf Felder, Nachrichten und Ok-Codes         |   |
| E F1 HELP SERVER 32                    | Ť              | Windows REC-Server für F1-Hilfe auf Felder, Nachrichten und Ok-Codes         |   |
| F1 HELP SERVER 40                      | Ť              | Windows REC.Server für F1-Hilfe auf Felder, Nachrichten und Ok-Codes         |   |
|                                        | Ť              | Windows fit of better fair firmine daily elder, reachinement and one of dees |   |
|                                        | T              |                                                                              |   |
|                                        | -<br>-         | REC of local C Bragram calleeraan                                            |   |
| B LOCAL EVEC                           | ÷              | Statet des Bragramm Manyos' auf Erent End' Masshina                          |   |
| B LOCAL EVEN                           | Ť              | statet uas Frogramminale                                                     |   |
| LOCAL PRINT                            | Ť              | TOIS ICEXEC IOI XEITIITIAIS                                                  |   |
|                                        | ÷              | mdy parter fir ODBO BABI                                                     |   |
|                                        | ÷              | Desiden Internation für Mänderure Mänliford 6.0)                             |   |
| CODD DDM                               | +              | Desktop integration for windows (winword 0.0)                                |   |
| SAFDB_DBM DAEMON                       | +              |                                                                              |   |
|                                        | ÷              | REC Convertient Ausführen eines Werkitern über Formular                      |   |
|                                        | +              | CADCUL                                                                       |   |
|                                        | -<br>-         | SAFGOI                                                                       |   |
|                                        | +              | Automatisch generien am 19991205                                             |   |
|                                        | +              | Information Repository Controller                                            |   |
|                                        | +              | IR - PC File Iransier RFC Server                                             |   |
|                                        | +              | Automotion and an 20040225                                                   |   |
| B OND DOUEDUNE 40                      | +              | Automatistin generien am 20040325                                            |   |
| SAP_SCHEDULE_16                        | +              | reminkalender VB-Frontend                                                    |   |
| SAP_SCHEDULE_32                        |                | Stanet den VB-Kalender sapkale.exe für den 32-Bit GOI                        |   |
| SAP_SSFATGOI                           | +              | SSF beim SAPgui Rechner                                                      |   |
| SERVER_EXEC                            | -              | Startet Programm mcexec aut Applikationsserver.                              |   |
| VFOLDER                                | -              | Virtual Folder for AL                                                        |   |
| E VSCAN_AVIRA_WIN                      |                | AVITA ANTIVIT VSA                                                            |   |
| V veroindungen uber ABAP- Freiber      | х              |                                                                              |   |
|                                        |                |                                                                              |   |
|                                        |                |                                                                              |   |
|                                        |                |                                                                              |   |
|                                        |                |                                                                              |   |
|                                        |                |                                                                              |   |
|                                        |                |                                                                              |   |
|                                        |                |                                                                              |   |
|                                        |                |                                                                              |   |
| L                                      |                |                                                                              |   |

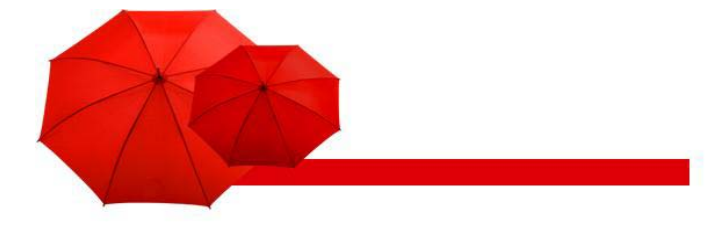

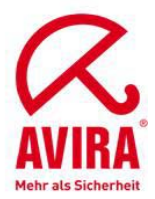

#### **Definition einer RFC Destination**

#### Transaktion SM59

| 단<br>Verbindung Bearbeiten Springen Zusätze Hilfsmittel System Hilfe         |         |                                                                                                    |
|------------------------------------------------------------------------------|---------|----------------------------------------------------------------------------------------------------|
| S I I I C C C I L H H H H H H H H                                            | 2   🕜 🖪 | Se la companya de la companya de la comp |
| REC Destination VSCAN_AVIRA_WIN                                              |         |                                                                                                    |
| Verbindungstest Unicode Test 🧐                                               |         |                                                                                                    |
| Verbindungstest Ontode-rest                                                  |         |                                                                                                    |
| RFC-Destination VSCAN_AVIRA_WIN                                              |         |                                                                                                    |
| Verbindungstyp T TCP/IP-Verbindung Beschreibung                              |         |                                                                                                    |
| Beschreibung 1 Julies Bethärblich                                            |         |                                                                                                    |
| Beschreibung 1 Pwira Anuvir VSA                                              |         |                                                                                                    |
| Beschreibung 3                                                               |         |                                                                                                    |
|                                                                              | 1       |                                                                                                    |
| Verwaltungsinformationen / Technische Einstellungen / Anmeldung & Sicherheit | MDM     |                                                                                                    |
|                                                                              |         |                                                                                                    |
| Aktivierungsart                                                              |         |                                                                                                    |
| O Anstarten auf Applikationsserver                                           |         |                                                                                                    |
| Anstanen auf explizitem Host     Anstanen auf Eront End-Workstation          |         |                                                                                                    |
| Registriertes Server-Programm                                                | 1       |                                                                                                    |
| Programm ID VSCAN_AVIRA_WIN                                                  |         |                                                                                                    |
|                                                                              |         |                                                                                                    |
| Anstartensart des externen Programms                                         |         |                                                                                                    |
| Galeway Standardwert                                                         |         |                                                                                                    |
| O Remote Exec                                                                |         |                                                                                                    |
| O Remote Shell                                                               |         |                                                                                                    |
| O Secure Shell                                                               |         |                                                                                                    |
|                                                                              |         |                                                                                                    |
| CPIC-Timeout                                                                 | 7       |                                                                                                    |
| O Gateway Standardwert                                                       |         |                                                                                                    |
| Timeout festlegen     20     Definierter Wert in Sekunden                    |         |                                                                                                    |
|                                                                              |         |                                                                                                    |
| Gateway-Optionen                                                             |         |                                                                                                    |
| Gateway-Host vmserv1                                                         |         |                                                                                                    |
| Gateway-Service sapgwoo                                                      |         |                                                                                                    |
|                                                                              |         |                                                                                                    |
|                                                                              |         |                                                                                                    |
|                                                                              |         |                                                                                                    |
|                                                                              |         |                                                                                                    |
|                                                                              |         |                                                                                                    |
|                                                                              |         |                                                                                                    |
|                                                                              |         |                                                                                                    |
|                                                                              |         |                                                                                                    |
|                                                                              |         | D SM59 🖼 VMSERV1 INS 🜌 /                                                                                                    |

▶ Legen Sie in Transaktion SM59 eine RFC-Verbindung des Verbindungstyps *T* an.

Da die Konfiguration des Virus Scan Servers folgende Namenskonvention erfordert, müssen Sie diese für die RFC-Destination eines Virus Scan Servers verwenden:

• VSCAN\_<Hostname>, wenn Sie auf dem Host nur einen Virus Scan Server starten wollen.

• VSCAN\_<Hostname>-<Nummer>, wenn Sie auf dem Host mehrere Virus Scan Server starten wollen. Die Nummer ist eine fortlaufende Zahl, die durch einen Bindestrich vom Hostnamen abgetrennt ist. Mögliche Namen wären daher: VSCAN\_HOST123, VSCAN\_HOST345-1, VSCAN\_HOST345-2 usw.

- ► Wählen Sie die Aktivierungsart Registriertes Serverprogramm.
- ► Verwenden Sie als Programm-ID den Namen der RFC-Destination.
- Tragen Sie als Gateway-Host und Gateway-Service die Adresse des Gateways des Systems ein. Wenn Sie den Virus Scan Server über das Computing Center Management System auf einem Anwendungsserver starten, wählen Sie das Gateway dieses Anwendungsservers.

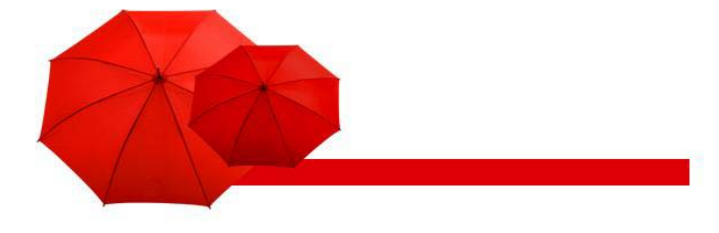

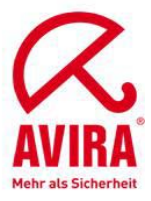

## Diese Transaktion spro ist der Weg zur Systemadministration des Netweavers

- VirenscannergroupViren Scan ServerViren Scan Profile

| C<br>Einführungsleitfaden Bearheiten Springen Zusatzinformation Hilfsmittel System Hilfe                                                                                                    | SAP                  |
|----------------------------------------------------------------------------------------------------|----------------------|
|                                                                                                    |                      |
| Einführungsleitfaden anzeigen                                                                                                    |                      |
| 😵 📰 📑 🛛 Existierende BC-Sets 🕼 BC-Sets zur Aktivität 🦾 Aktivierte BC-Sets zur Aktivität 🚺 Release-Informationen 🛛 🖣 Anderungsprotokoll 🛛 Weitere Objektverwendung                                                                                                    |                      |
| Struktur                                                                                                    |                      |
| Set Costomating Enhancing/Setiaden:     Bet Costomating Enhancing/Setiaden:     Set Costomating Enhancing/Setiaden:     Set Costomating Setiaden:     Set Costomating Setiaden:     Set Costomating Setiaden:     Set Costomating Setiaden:                                                                                                    |                      |
| P 🕒 Allgemeine Einstellungen                                                                                                    |                      |
| ν Mobile Intrastructure<br>▷ [24] Business Intelligence                                                                                                    |                      |
| 2 A Application Server      D Installishingscores                                                                                                    |                      |
| V Env instantautissentres ▷ Env Env Env Env Env Env Env Env Env Env                                                                                                    |                      |
| D By SAP Query SAP Query                                                                                                    |                      |
| Change & Transport System                                                                                                    |                      |
| Autzeichnung von Tabellenänderungen                                                                                                    |                      |
| V Auswertung von labeienanderungen     Br. ⊕b. Nummerikeries für Arwendungslog affegen                                                                                                    |                      |
| B Switch Framework                                                                                                    |                      |
| Einrichtung des Reorganisationsverfahrens                                                                                                    |                      |
|                                                                                                    |                      |
| D 📴 Benutzer und Berechtigungen                                                                                                    |                      |
| Suchmaschinenservice                                                                                                    |                      |
| 🛃 🕒 Definition des Einstlegsmenus                                                                                                    |                      |
| 🔤 🐨 Variablenetsetung in Web-Adressen (URLs)                                                                                                    |                      |
| 🔁 🚯 Variablenersetzung für RFC Destinationen in Rollen                                                                                                    |                      |
| D 🛃 Verwaltung externer Sicherheitssysteme                                                                                                    |                      |
| Verzeichnisintegration     Virens-Stans-Schnittstelle                                                                                                    |                      |
| 🛃 🚯 Scanner-Gruppen definieren                                                                                                    |                      |
| 📴 🕒 Virus Scan Server definieren                                                                                                    |                      |
| Que transition and the second second seco   |                      |
| Construction of the second of the second of the secon     |                      |
| Web Dympro für ABAP                                                                                                    |                      |
| Frontend Services                                                                                                    |                      |
| Dokumentationswerkzeuge                                                                                                    |                      |
| V may ousiness management  V may ousiness management  V may ousiness manag |                      |
| Internet Communication Framework                                                                                                    |                      |
| IDoc-Schnittstelle / Application Link Enabling (ALE)                                                                                                    |                      |
| Uniform Packaging Service      Def live Index and the service                                                                                                    |                      |
| ▷ By TestWorkberch                                                                                                    |                      |
| D 🔤 Knowledge Management                                                                                                    | ▲                    |
|                                                                                                    |                      |
|                                                                                                    | :0 🛅 VMSERV1 INS 🥒 🦯 |

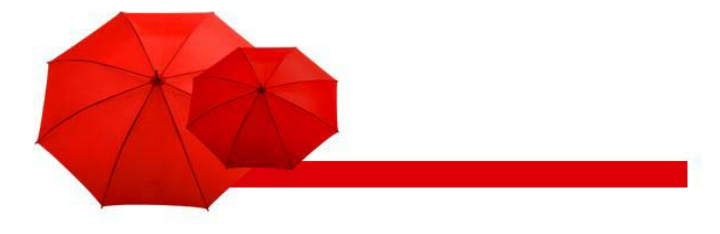

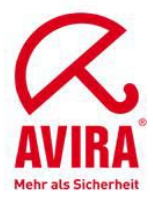

#### Definieren von einer Viren Scanner Group

#### ► Transaktion vscangroup

| Tabellensicht Bearbeiten  | Springen Auswahl | Hilfsmittel System | Hilfe                     |          |                            |
|---------------------------|------------------|--------------------|---------------------------|----------|----------------------------|
| Ø                         | 3 4 🛛 I 😋 🚱      | 😒 i 🖴 (A) (A) i    | -<br>10 10 10 1 📰 🖉 1 🕲 🖪 |          | - Second Second            |
| Sicht "Scanner-Gri        | uppen" änderi    | n: Übersicht       |                           |          |                            |
| 🎾 Neue Einträge 🗈 📑       |                  |                    |                           |          |                            |
| Dialogstruktur            | Scanner-Gruppen  |                    |                           |          |                            |
| 🔽 🔂 Scanner-Gruppen       | Scanner-Gruppe   | Business Add-In    | Gruppentext               | TTT .    |                            |
| C Konfigurationsparam     | ANTIVIR          |                    |                           |          |                            |
|                           |                  |                    |                           | <b>~</b> |                            |
|                           |                  |                    |                           |          |                            |
|                           |                  |                    |                           |          |                            |
|                           |                  |                    |                           |          |                            |
|                           |                  |                    |                           |          |                            |
|                           |                  |                    |                           |          |                            |
|                           |                  |                    |                           |          |                            |
|                           |                  |                    |                           |          |                            |
|                           |                  |                    |                           |          |                            |
|                           |                  |                    |                           |          |                            |
|                           |                  |                    |                           |          |                            |
|                           |                  |                    |                           |          |                            |
|                           |                  |                    |                           |          |                            |
|                           |                  |                    |                           |          |                            |
|                           |                  |                    |                           |          |                            |
|                           |                  |                    |                           |          |                            |
|                           |                  |                    |                           |          |                            |
|                           |                  |                    |                           |          |                            |
|                           |                  |                    |                           |          |                            |
|                           |                  |                    |                           |          |                            |
|                           |                  |                    |                           |          |                            |
|                           |                  |                    |                           |          |                            |
|                           |                  |                    |                           |          |                            |
|                           |                  |                    |                           |          |                            |
|                           |                  |                    |                           |          |                            |
|                           |                  |                    |                           |          |                            |
|                           |                  |                    |                           |          |                            |
|                           |                  |                    |                           |          |                            |
|                           |                  |                    |                           |          |                            |
|                           |                  |                    |                           |          |                            |
|                           |                  |                    |                           |          |                            |
|                           |                  | Pasitioniora       | p Eintrag 1 yop 1         |          |                            |
|                           |                  | r usitioniere      | Entrag 1 von 1            |          |                            |
| Sin Eintrag wurde ausgewä | hlt              |                    |                           |          | 🖀 🕞 SPRO 🖪 VMSERVI INS 🕼 🦯 |

Wählen Sie Neue Einträge.

Sie gelangen auf das Bild Neue Einträge: Übersicht Hinzugefügte.

Geben Sie die Daten für die Definition der Scanner-Gruppe an

Scanner-Gruppe: Frei wählbarer Name der Scanner-Gruppe.

**Business Add-In**: Wenn dieses Kennzeichen gesetzt ist, übergibt das Programm die Anforderung einer Viren-Scan-Instanz für diese Scanner-Gruppe an das Business Add-In VSCAN\_INSTANCE, das kundeneigene Viren-Scanner einbinden kann. Ist das Kennzeichen nicht gesetzt, sucht das Programm nach einem passenden Virus Scan Server in der Menge der im Customizing gepflegten Virus Scan Servers, die diese Scanner-Gruppe besitzen.

Gruppentext: Erläuterung zur Scanner-Gruppe.

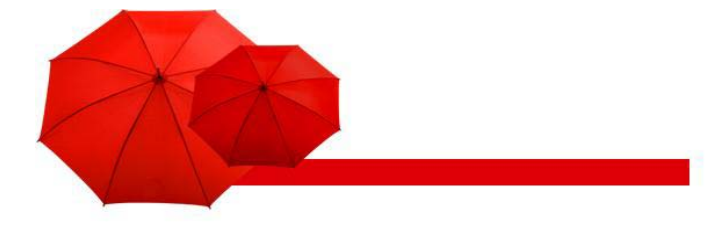

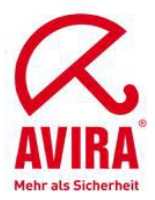

#### Definieren eines Viren Scan Adapters oder Server

Transaktion vscan

#### Auswahlmöglichkeiten für Provider Typ:

| Image: Contrage: Detail Hinzugefügte     Provider Typ   Provider Name     Senver     Muss Scan Adapter)     Virus Scan Provider Definition     Senver   Witter Witter Witter Name: Standamere)   Server   Status   Adapterprind   C.VSRAmthrives a dil                                                                                                    | Er<br>Tabellensicht Bearbeiten Springen Auswahl Hilfsmittel System <u>H</u> ilfe                                                                                                    |                 |                             |
|----------------------------------------------------------------------------------------------------|----------------------------------------------------------------------------------------------------|-----------------|-----------------------------|
| Forder Lifträge: Detail Hinzugefügte         Forder Typ       ADAPTER (Mrus Scan Adapter)         Forder Name       BERVER (Mrus Scan Adapter)         Staus       SERVER (Mrus Scan Brever)         Staus       Server         Wiss Scan Brever)       Image: Staus         Staus       Adapterpfind         Staus       Staus         Staus       Staus         Staus       Adapterpfind         Staus       Stauden         Staus       Stauden         Staus       Staus         Staus       Staus         Staus       Staus         Staus       Staus         Staus       Staus | 1 4 日 1 8 8 9 1 日 1 日 1 1 1 1 1 1 1 1 1 1 1 1 1 1 1                                                                                                    | ) 🕄   🔣 🖉   🚱 🖪 |                             |
| Provider Typ       ADAPTER (Virus Scan Adapter)         Provider Name       BAPTER (Virus Scan Adapter)         Status       SERVER (Virus Scan Server)         Virus Scan Provider Definition       Scanner-Gruppe         Scanner-Gruppe       Adayterpfad         WinSERVI, NSP_00       Eladen         Adapterpfad       CIVISAlantiVirvis adil                                                                                                    | Neue Einträge: Detail Hinzugefügte                                                                                                    |                 |                             |
| Provider Typ       ADAPTER (Virus Scan Adapte)         Provider Name       BERVER (Virus Scan Adapte)         Status       Cirus Scan Brene)         Virus Scan Provider Definition       Scanner-Oruppe G         Scanner-Oruppe G       Anzeigen         Status       Addr (Applikationsserver)         Status       Studen         Adapterpfad       Cirus Akanthrinvsa dil                                                                                                    | 🎾 🖬 🖨                                                                                                    |                 |                             |
| Visus Scan Provider Definition         Scanner-Gruppe         Status       Addiv (Applikationsserver)         Server       VMSERVI_NSP_00         Reinit Interval       Stunden         Adapterpfad       C://VSAlantivirvsa.dll                                                                                                    | Provider Typ         ADAPTER (Virus Scan Adapter)         Image: Comparison of the state of the state of th |                 |                             |
| Scanner-Gruppe  Status Adtv (Applikationsserver) Server VMSERV1_NSP_00 Reinit Interval Stunden Adapterpfad C:VVSAkantivirvsa.dli                                                                                                    | Virus Scan Provider Definition                                                                                                    |                 |                             |
| Status       Adtv (Applikationsserver)         Server       VMSERV1, NSP_00         Reinit Interval       Stunden         Adapterpfad       C:IVSAlantivirys.dll                                                                                                    | Scanner-Gruppe 🗹 📔 Anzeigen                                                                                                    |                 |                             |
| Server     VMSERVIUSF_00       Reinit Interval     Stunden       Adapterpfad     C:///SAlantivirysa.dll                                                                                                    | Status Aktiv (Applikationsserver)                                                                                                    |                 |                             |
|                                                                                                    | Server VMSERV1_NSP_UU Reinit Interval Stunden                                                                                                    |                 |                             |
|                                                                                                    | Adapterpfad C:\VSA\antivirvsa.dll                                                                                                    | Caben -         |                             |
| VSCAN R VMSERVI OVR /                                                                                                    |                                                                                                    |                 |                             |
| VSCAN R VMSERVI OVR /                                                                                                    |                                                                                                    |                 |                             |
| VSCAN 🖻 VMSERVI OVR 🥒                                                                                                    |                                                                                                    |                 |                             |
| VSCAN 🔁 VMSERVI OVR 🥒                                                                                                    |                                                                                                    |                 |                             |
| VSCAN 🔁 VMSERVI OVR 🥒                                                                                                    |                                                                                                    |                 |                             |
|                                                                                                    |                                                                                                    |                 |                             |
|                                                                                                    |                                                                                                    |                 |                             |
|                                                                                                    |                                                                                                    |                 |                             |
|                                                                                                    |                                                                                                    |                 |                             |
|                                                                                                    |                                                                                                    |                 |                             |
|                                                                                                    |                                                                                                    |                 |                             |
| S VISCAN 🖪 VINSERVI OVR 🔐                                                                                                    |                                                                                                    |                 |                             |
|                                                                                                    |                                                                                                    |                 | 👂 VSCAN 🖪 VMSERVI 🛛 OVR 🗾 🦯 |

#### ADAPTER (Virus Scan Adapter):

Diese Option kann auswählt werden, wenn Avira das SAP Betriebssystem direkt unterstützt. Somit läuft der Virenscanner direkt im SAP Webapplication Server und es müssen keine Dateien über das Netzwerk an einen ausgelagerten Server übertragen werden. Mit dieser Konfigurationsmöglichkeit müssen Sie **keine VSCAN\_RFC** einrichten, da das SAP System direkt mit dem Virenscanner kommunizieren kann.

#### SERVER (Virus Scan Server):

Diese Option muss gewählt werden, wenn Avira das SAP Betriebssystem nicht direkt unterstützt. Somit werden die zu scannenden Dateien an einen ausgelagerten Server übertragen. Nach dem Scan wird dem SAP System ein Feedback vom Virenscanner mitgeteilt, ob es sich um einen Virus handelt oder nicht. Die weitere Verarbeitung des Uploades übernimmt das SAP Virus Scan Interface.

Das unten aufgeführte Beispiel bezieht sich auf die ausgelagerte Konfigurationsmöglichkeit (SERVER (Virus Scan Server)).

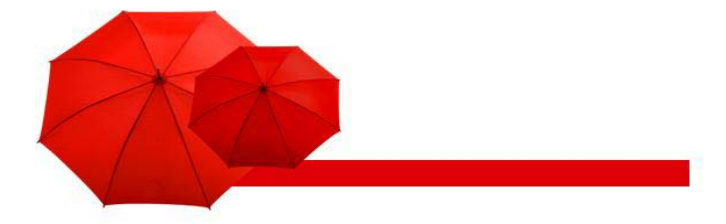

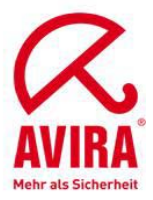

| ⊡<br>Tabellensicht E                                                                                                    | earbeiten Springen Auswahl Hilfsmittel <b>System</b> Hilfe                                                                                                    |    |
|----------------------------------------------------------------------------------------------------|----------------------------------------------------------------------------------------------------|----|
| 0                                                                                                    |                                                                                                    | Ľ, |
| Sicht "Virus                                                                                                    | Scan Provider Definition" anzeigen: Detail                                                                                                    |    |
| 🎾 🔂 🛃 🏭                                                                                                    |                                                                                                    |    |
| Provider Typ<br>Provider Name<br>Status                                                                                    | SERVER (Virus Scan Server)                                                                                                    |    |
| Virus Scan Provider<br>Scanner-Gruppe<br>Status<br>Server<br>Tracelevel<br>Reinit Interval<br>Adapterpfad<br>Konfiguration | Antition         ANTIVIR       Anzeigen         Aktiv (Applikationsserver)       Instanzname         VMSERV1_NSP_00       Max. Instanzen         Vmr Fehler       Codepage         24       Stunden        tzte Initialisierung: 15.04.2009 09:44:33       Laden         C:\Programme\VSA\antivirvsa.dll       Image: Compage |    |
| Enginedaten<br>Version 7<br>Versionstext A<br>Datum W<br>Bekannte Viren                                                    | 009.143<br>ntiVir (7.9.0.143)<br>/ed Apr 15 09:04:42 2009                                                                                                    |    |
| Version Treibe<br>7001.3050 ANTIV<br>Virus Scan Se                                                                         | rver                                                                                                    |    |
| Version<br>Versionstext<br>Startzeitpunkt                                                                                  | 1.70<br>Final Release of SAP Virus Scan Server, Copyright (c) SAP AG 1992-2009<br>Wed Apr 15 09:44:32 2009                                                                                                    |    |
| Produktionsdater                                                                                                    | Release 700, Level 0, Patch 128 for PC with Windows NT on Sep 17 2007<br>(mt,opt,ascii,SAP_CHAR/size_tvoid*=8/32/32)                                                                                                    |    |

- ► Wählen Sie im Einführungsleitfaden (IMG) SAP Web Application Server/ Systemadministration/Viren-Scan-Schnittstelle.
- ▶ Wählen Sie neben *Virus Scan Server definieren* die Option *Ausführen*.
- Sie gelangen auf das Bild Sicht "Virus-Scan-Server-Definition" ändern: Übersicht.
- ► Wählen Sie Neue Einträge.
- ► Sie gelangen auf das Bild Neue Einträge: Detail Hinzugefügte.
- Geben Sie im Feld Scan Server den Namen des Virus Scan Server ein. Der Name muss dem Namen der RFC-Destination entsprechen, welche die technische Verbindung zum Virus Scan Server enthält.

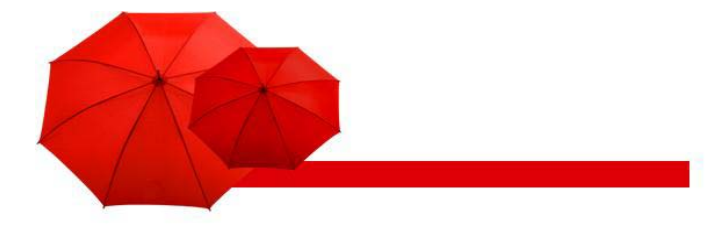

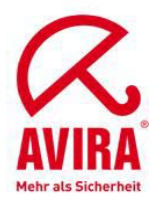

Die folgenden Parameter werden von AntiVir for SAP unterstützt.

#### Unterstützte Parameter

| Parameter          | Тур    | Init         | Parameterwert                             |
|--------------------|--------|--------------|-------------------------------------------|
| INITTEMP_PATH      | CHAR   | $\checkmark$ | C:\Programme\VSA\temp\A\$V\$09FC0000.TMP\ |
| SCANBESTEFFORT     | BOOL   |              | 1                                         |
| SCANALLFILES       | BOOL   |              | 1                                         |
| SCANALLEMBEDDED    | BOOL   |              | 1                                         |
| SCANHEURISTICLEVEL | INT    |              | 0                                         |
| SCANEXTRACT        | BOOL   |              | 1                                         |
| SCANEXTRACT_SIZE   | SIZE_T |              | 1073741824                                |
| SCANEXTRACT_DEPTH  | INT    |              | 5                                         |
| SCANEXTRACT_RATIO  | INT    |              | 150                                       |

Bis auf den Paramter SCANHEURISTICLEVEL sind alle Paramter standardmäßig aktiviert. Der Paramter SCANHEURISTICLEVEL kann man unter vscanprofile nachträglich aktivieren.

#### Definition für Profile die den Aufruf der VSA durch die VSI steuern

#### Transaktion vscanprofile

| Tabellensicht Bearbeiten | Springen Auswahl Hilfsmittel System Hilfe                                |                                |
|--------------------------|--------------------------------------------------------------------------|--------------------------------|
|                          | ◎ < 님 : ♥ ♥ ₽ ₩ ₩ ₩ ₩ ₩ ₩ ₩ ₩ ₩                                          |                                |
| Sicht "Viren-Scan-       | Profil" ändern: Übersicht                                                |                                |
| 🎾 🕄 Neue Einträge 👔      |                                                                          |                                |
| Dialogstruktur           | Viren-Scan-Profil                                                        |                                |
| Viren-Scan-Profil        | Viren-Scan-Profil Aktiv Default-Profil Profiltext                        |                                |
| Schritte                 | /SARC/ARCHIVING_ADK 🔽 🗌 Virus Schutz über die Archivschnittstelle Archiv |                                |
| Konigurationspa          | /SCET/GUI_UPLOAD 🛛 Datei-Upload über CL_GUI_FRONTEND_SER 💌               |                                |
|                          | /SIHTTP/HTTP_UPLOAD 🔽 🗌 Datei-Upload über Methode CL_HTTP_ENTITY         |                                |
|                          | ZACTIVECONTENT 🔽 Content Scanning                                        |                                |
|                          | Z_AVIRA I AntiVir for SAP                                                |                                |
|                          |                                                                          |                                |
|                          |                                                                          |                                |
|                          |                                                                          |                                |
|                          |                                                                          |                                |
|                          |                                                                          |                                |
|                          |                                                                          |                                |
|                          |                                                                          |                                |
|                          |                                                                          |                                |
|                          |                                                                          |                                |
|                          |                                                                          |                                |
|                          |                                                                          |                                |
|                          |                                                                          |                                |
|                          |                                                                          |                                |
|                          |                                                                          |                                |
|                          |                                                                          |                                |
|                          | Eintrag 1 von 5                                                          |                                |
|                          | ۵.<br>۱                                                                  | VSCANPROFILE 🖪 VMSERV1 INS 🕼 🌽 |

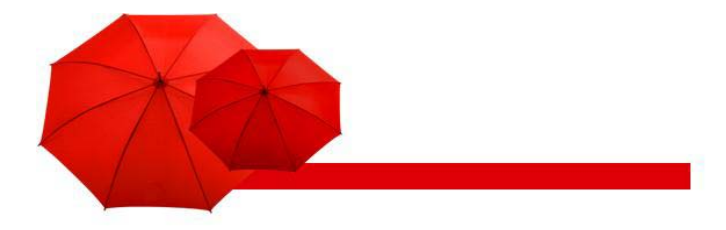

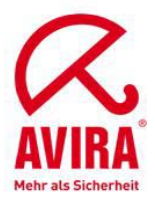

| 区<br>                                                                                      | SAP                      |
|--------------------------------------------------------------------------------------------|--------------------------|
| 😵 🔜 (2) (2) (2) (2) (2) (2) (2) (2) (2) (2)                                                |                          |
| Neue Einträge: Detail Hinzugefügte                                                         |                          |
|                                                                                            |                          |
| Dialogstruktur         Scan-Profil         Z_AVIRA                                         |                          |
| Schritte      Viren-Scan-Profil      Konfigurationspa      Profiltext      AntiVir for SAP |                          |
| <ul> <li>✓ Aktiv</li> <li>✓ Default-Profil</li> <li>□ Referenz benutzen</li> </ul>         |                          |
| Verknüpfung Alle Schritte erfolgreich                                                      |                          |
|                                                                                            | ROFILE 🖪 VMSERV1 INS 🌌 🃈 |

Scan-Profil: Gibt den Namen eines Viren-Scan-Profils an.

Profiltext: Erklärender Text für ein Viren-Scan-Profil.

**Aktiv:** Gibt an, dass dieses Viren-Scan-Profil aktiv ist. Nur wenn dieses Kennzeichen gesetzt ist, kann das Viren-Scan-Profil verwendet werden. SAP-Applikationen können fest vorgegebene Profilnamen verwenden, welche ausgeliefert werden. In der Voreinstellung sind diese Profile nicht aktiv, so dass das Anwendungsprogramm ohne Viren-Scan arbeitet. Durch Setzen dieses Kennzeichens können Sie den Viren-Scan pro Anwendung aktivieren.

**Default-Profil:** Kennzeichen, dass dieses Viren-Scan-Profil das Default- Profil ist. Sie dürfen dieses Kennzeichen für höchstens ein Viren-Scan-Profil setzen. Dieses Viren-Scan-Profil wird benutzt,

-wenn eine Anwendung ohne Angabe eines Viren-Scan-Profils einen Viren-Scanner anfordert. -wenn ein Viren-Scan-Profil angefordert wird, welches das Kennzeichen Referenzprofil benutzen gesetzt hat und das Feld Referenzprofil leer ist.

**Referenzbenutzen:** Um mehrere Anwendungen über das gleiche Viren-Scan-Profil zu bedienen, setzen Sie das Kennzeichen Referenz benutzen und geben das Referenzprofil an.

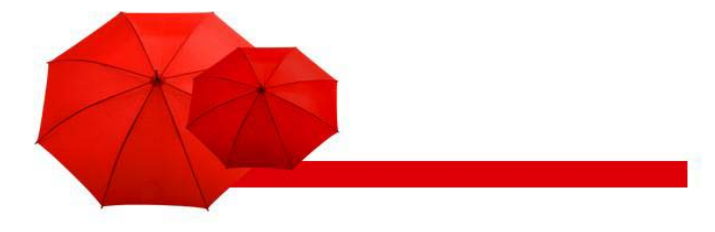

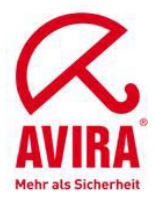

## Definition der Schritte im Viren-Scan-Profile

#### Transaktion vscanprofile

| C<br>Tabellensicht Bearbeiten Springen A | uswahl Hilfsmittel System Hilfe                  |                                           |
|------------------------------------------|--------------------------------------------------|-------------------------------------------|
| 🖉 🗋 d 🔛                                  | © @ 🞗   🗅 () () () () () () () () () () () () () | Si an an an an an an an an an an an an an |
| Sicht "Schritte" ändern: Ül              | ersicht                                          |                                           |
| 💅 Neue Einträge 👔 🖬 🐼 民 民                |                                                  |                                           |
| Dialogstruktur<br>▽ Ci Viren-Scan-Profil | Scan-Profil Z_AVIRA                              |                                           |
| Konfigurationsparameter                  | Schritte                                         |                                           |
|                                          | Position Typ Scanner-Gruppe Viren-Scan-Profil    |                                           |
|                                          | 1 Gruppe TANTIVIR                                |                                           |
|                                          |                                                  |                                           |
|                                          |                                                  |                                           |
|                                          |                                                  |                                           |
|                                          |                                                  |                                           |
|                                          |                                                  |                                           |
|                                          |                                                  |                                           |
|                                          |                                                  |                                           |
|                                          |                                                  |                                           |
|                                          |                                                  |                                           |
|                                          |                                                  |                                           |
|                                          |                                                  |                                           |
|                                          |                                                  |                                           |
|                                          |                                                  |                                           |
|                                          |                                                  |                                           |
|                                          |                                                  |                                           |
|                                          |                                                  |                                           |
|                                          | Eintrag 1 von 1                                  |                                           |
| Sin Eintrag wurde ausgewählt             | <u>ଅ</u> ହ                                       | VSCANPROFILE 🖪 VMSERV1 INS 🥖 🦯            |

Position: Gibt die Position der Scanner-Gruppe im Viren-Scan-Profil an.

Unter Konfigurationsparameter kann man noch zusätzlich den Parameter SCANHEURISTICLEVEL aktivieren.

Wert 1 = niedrig Wert 2 = mittel Wert 3 = hoch

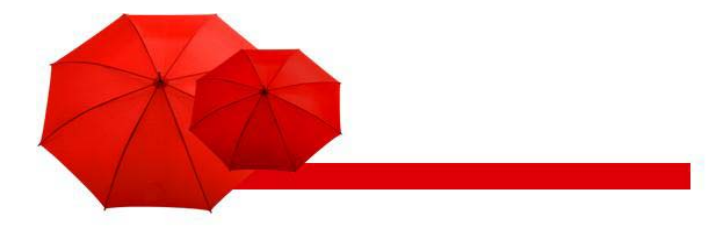

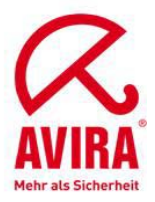

| ⊡<br>                                                                         | <u>Springen Ausw</u> a  | hl Hilfs <u>m</u> ittel S <u>y</u> | stem <u>H</u> ilfe |                 |             |           |
|-------------------------------------------------------------------------------|-------------------------|------------------------------------|--------------------|-----------------|-------------|-----------|
| 0                                                                             |                         | 🖸 🔇 I 📮 (1) (                      | 8 2 2 2 2 8        | ) 🕱 🖉 🖓 🖪       |             | -banante. |
| Neue Einträge: Übe                                                            | ersicht Hinz            | ugefügte                           |                    |                 |             |           |
|                                                                               |                         |                                    |                    |                 |             |           |
| Dialogstruktur<br>▽ C Viren-Scan-Profil<br>▽ C Schritte<br>C Konfigurationspa | Scan-Profil<br>Position | Z_AVIRA<br>0                       |                    |                 |             |           |
|                                                                               | Konfigurations          | parameter                          | lioza              |                 |             |           |
|                                                                               | SCANHEURISTI            | ICLEVEL                            | 2                  |                 |             |           |
|                                                                               |                         |                                    |                    |                 |             |           |
|                                                                               |                         |                                    |                    |                 |             |           |
|                                                                               |                         |                                    |                    |                 |             |           |
|                                                                               |                         |                                    |                    |                 |             |           |
|                                                                               |                         |                                    |                    |                 |             |           |
|                                                                               |                         |                                    |                    |                 |             |           |
|                                                                               |                         |                                    |                    |                 |             |           |
|                                                                               |                         |                                    |                    |                 |             |           |
|                                                                               |                         |                                    |                    |                 |             | _         |
|                                                                               |                         |                                    |                    |                 |             |           |
|                                                                               |                         |                                    |                    |                 |             |           |
|                                                                               |                         |                                    |                    |                 |             |           |
|                                                                               |                         |                                    | • •                |                 |             |           |
|                                                                               |                         | 2 Positio                          | nieren             | Eintrag 0 von 0 |             |           |
|                                                                               | -                       |                                    |                    | VSCANPROFIL     | E 🖪 VMSERV1 |           |

Wenn ein Viren-Scan-Profil mehrere Scanner-Gruppen benutzt, bringen Sie diese durch Vergabe einer Positionsnummer in die gewünschte Reihenfolge.

**Typ:** Gibt an, ob es sich bei einem Schritt im Viren-Scan-Profil um eine Scanner-Gruppe oder um ein anderes Viren-Scan-Profil handelt. Wenn Sie Gruppe wählen, verwendet das System bei der Virenprüfung einen Virus Scan Server dieser Gruppe (oder eine BAdl-Implementierung). Wenn Sie Profil wählen, arbeitet das Programm anstelle dieses Schrittes das angegebene Viren-Scan-Profil ab. Sie können beliebige Bedingungen definieren, indem Sie die Schritte des Viren-Scan-Profils mit der Verknüpfungsart der Schritte (UND/ ODER) kombinieren.

**Scanner-Gruppe:** Fasst mehrere Virus Scan Servers zusammen oder ermöglicht die Verwendung einer BAdI-Implementierung. Die Virus Scan Server einer Scanner-Gruppe erhalten den gleichen Satz an Konfigurationsparametern und werden daher die gleiche Scan-Engine verwenden.

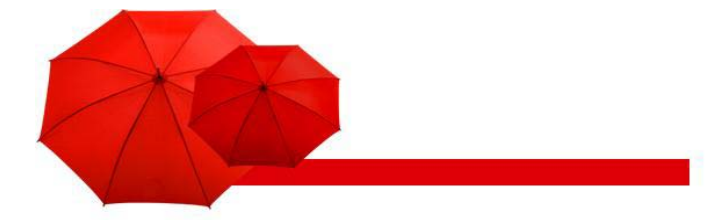

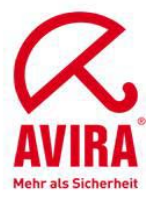

**Viren-Scan-Profi:** Gibt den Namen eines Viren-Scan-Profils an, das Sie als Schritt in das Profil einbinden, das Sie gerade bearbeiten.

## Installation des Virus Scan Server testen (Profil Z\_AVIRA)

Mit dieser Vorgehensweise überprüfen Sie das Funktionieren des von Ihnen konfigurierten Virus Scan Server.

- ► Starten Sie Transaktion VSCANTEST.
- Geben Sie das zu pr
  üfende Objekt an, entweder die ausgelieferten Testdaten oder Ihre eigene lokale Datei.

| 년<br>Programm Bearbeiten Springen System Hilfe | SAP |
|------------------------------------------------|-----|
| ■ Q I I I I I I I I I I I I I I I I I I        |     |
| Test für die Viren-Scan-Schnittstelle          |     |
|                                                |     |
| Zu prüfendes Objekt                            |     |
| Testdaten                                      |     |
| EICAR Anti-Virus test file                     |     |
| O Lokale Datei                                 |     |
|                                                |     |
|                                                |     |
|                                                |     |
| Auswahl des Scanners                           |     |
| Viren-Scan-Profil                              |     |
| (Defaultprofil)                                |     |
| O Scanner-Gruppe                               |     |
|                                                |     |
| O Virus Scan Provider                          |     |
|                                                |     |
| Allgemeine Einstellungen /                     | 1   |
| Scandetails anzeigen                           |     |
| Aktion Nur überprüfen                          |     |
|                                                |     |
| D VSCANTES                                     |     |
| VacANIE                                        |     |

- ► Wählen Sie das zu testende Viren-Scan-Profil, die Scanner-Gruppe oder den Virus Scan Server aus.
- ► Wählen Sie eine Aktion aus.

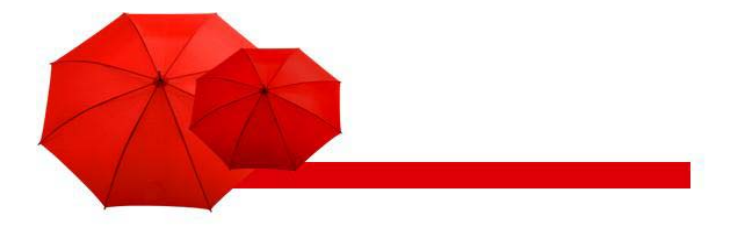

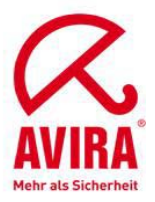

| Springen System <u>H</u> ilfe                                                             |          | SAP                 |
|-------------------------------------------------------------------------------------------|----------|---------------------|
| C C C C C C C C C C C C C C C C C C C                                                     | 2 0 5    |                     |
| SAP                                                                                       |          |                     |
|                                                                                           |          |                     |
|                                                                                           |          |                     |
| Ergebnis                                                                                  |          |                     |
|                                                                                           |          |                     |
| X Ruckgabewert: 2- (Mindestens ein Virus wurde gefunden)                                  |          |                     |
| Infektionen                                                                               |          |                     |
|                                                                                           |          |                     |
| ID Virusname Objekt                                                                       |          |                     |
|                                                                                           |          |                     |
|                                                                                           |          |                     |
|                                                                                           |          |                     |
|                                                                                           |          |                     |
|                                                                                           | 05       |                     |
| Typ Meldungstext                                                                          | Lbt      |                     |
| Beginn der Abarbeitung von Viren-Scan-Profil Z_AVIRA                                      |          |                     |
| Viren-Scan-Prolit Z_AVIRA, Schritt UT: Scanner-Gruppe ANTIVIR                             |          |                     |
| Viron Scan Perfil 7 AVIRA Schrift 01: Scan Instanz liefert 2. (Mindestans ein Virus wurde |          | -                   |
| Virus "4286 Eicar-Test-Signature" in Objekt "C:10/INDOWSITEMPIGCK6CW/Z AV/Ra" gef         | 0        |                     |
| Profil Z AVIRA fehlgeschlagen, da Schrift 01 fehlgeschlagen (UND-Verknüpfung)             |          |                     |
|                                                                                           |          | ▲<br>▼              |
|                                                                                           |          |                     |
|                                                                                           | VSCANTES | T 🖪 VMSERV1 INS 🎽 🎵 |

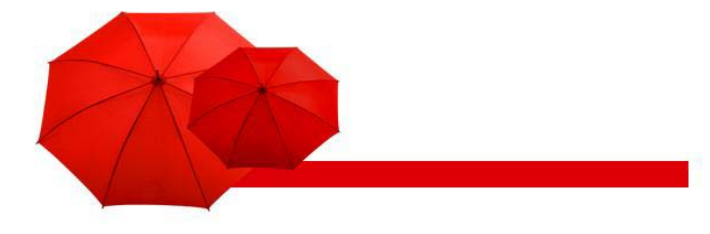

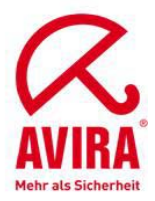

## Tracemöglichkeiten im SAP System

- ► Transaktion vscantrace
- Definition eines Tracelogs f
  ür bestimmte Events

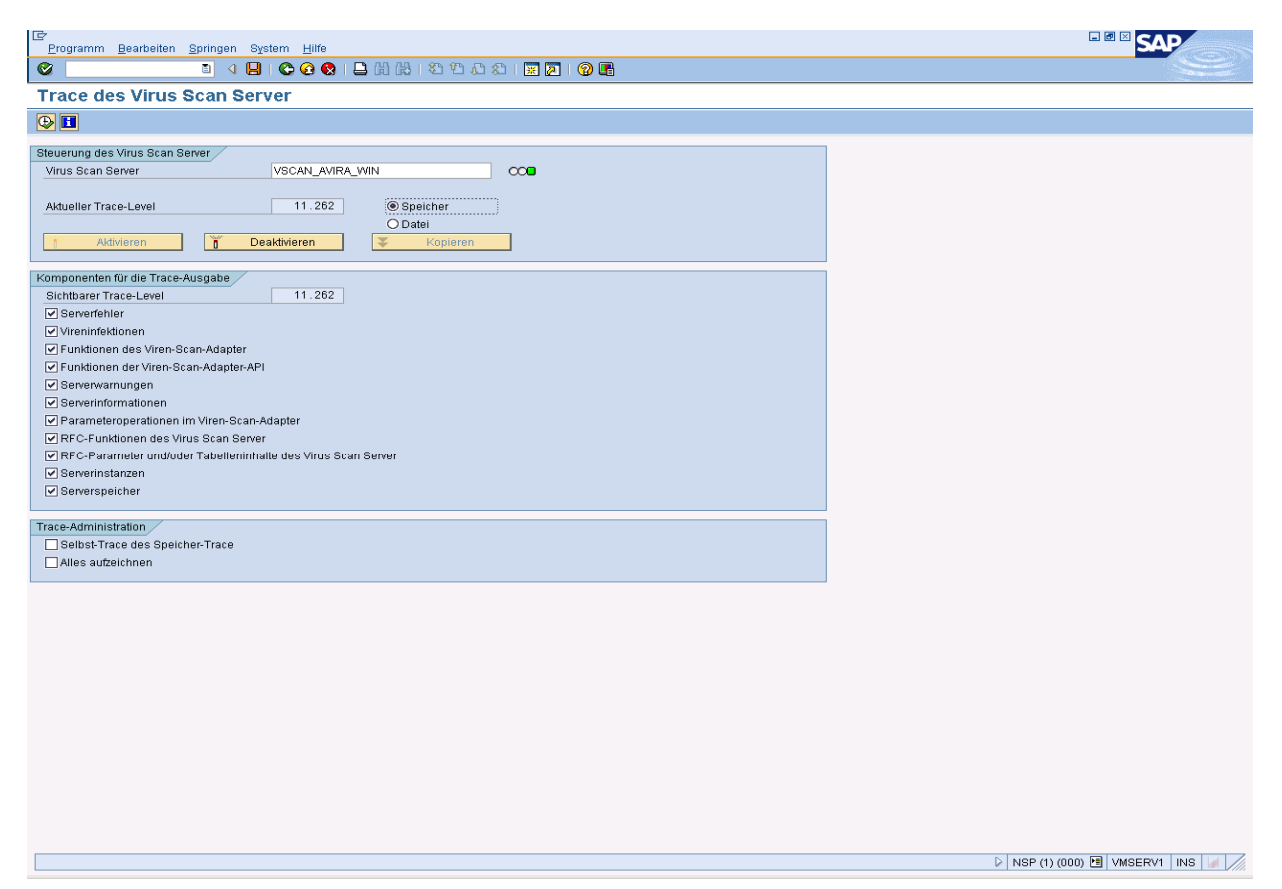

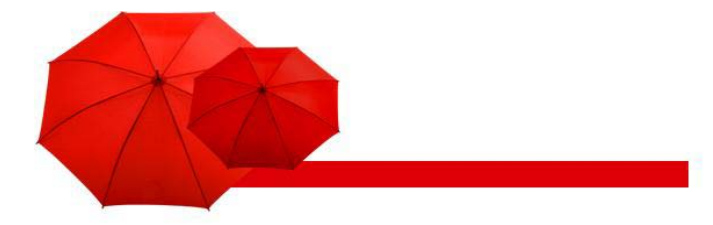

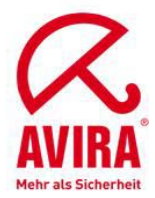

## Tracemöglichkeiten im SAP System

- ► Transaktion vscantrace
- ► Trace läuft und sammelt nun Daten

| Cr<br>Liste Bearbeiten Soringen System Hilfe                                   |                     |
|--------------------------------------------------------------------------------|---------------------|
|                                                                                |                     |
| Trace-Ausgabe des Virus Scan Server                                            |                     |
| 🔕 Akdualisieren 📋 Löschen 🔯 Exportieren 🌊 Status 🍸 Stop 🕼 Konfiguration 🕮 Test |                     |
| Virus Scan Provider VSCAN_AVIRA_VIN                                            |                     |
| Verfügbarkeit der Anti-Viren-Engine CO                                         |                     |
| Auslastung des Virus Scan Server U<br>Trace-Level 620                          |                     |
|                                                                                |                     |
| Keine Daten vorhanden                                                          |                     |
|                                                                                |                     |
|                                                                                |                     |
|                                                                                |                     |
|                                                                                |                     |
|                                                                                |                     |
|                                                                                |                     |
|                                                                                |                     |
|                                                                                |                     |
|                                                                                |                     |
|                                                                                |                     |
|                                                                                |                     |
|                                                                                |                     |
|                                                                                |                     |
|                                                                                |                     |
|                                                                                |                     |
|                                                                                |                     |
|                                                                                |                     |
|                                                                                |                     |
|                                                                                |                     |
|                                                                                |                     |
|                                                                                |                     |
|                                                                                |                     |
| ▶ NSP (2) (C                                                                   | 00) 🖪 VMSERV1 INS 🌌 |

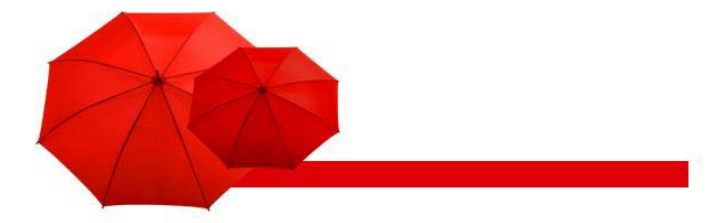

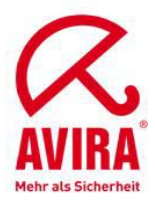

## Tracemöglichkeiten im SAP System

- Transaktion vscantrace
   Trace läuft und sammelt nun Daten
   Es wurde im Hintergrund eine Datei hochgeladen, die einen Eicar beinhaltet

| Liste Bearbeiten Springen System Hilfe                                                                                                    |       |
|----------------------------------------------------------------------------------------------------|-------|
|                                                                                                    |       |
| Trace-Ausgabe des Virus Scan Server                                                                                                    |       |
| 🔕 Aktualisieren 🗊 Löschen 🔄 Exportieren 🤽 Status 🏋 Stop 🕼 Konfiguration 🕮 Test                                                                                                    |       |
| Virus Scan Provider VSCAN_AVIRA_VIN                                                                                                    |       |
| Verfügbarkeit der Anti-Viren-Engine 000                                                                                                    |       |
| Auslastung des Virus Scan Server 0                                                                                                    |       |
| Trace-Level 11.252                                                                                                    |       |
| <pre>11-2-TT13:38:07.754 p002006 t1852 [vscar_rfc::VSCAM_RFC_SC:2961]: *RFC* &gt;&gt;&gt; start &gt;&gt;&gt; VSCAM_RFC_SCAM_EVTES(5) &gt;&gt; RfcAccepts=2, RfcBusy=1, MODE=running ived data _JDB_TA</pre>                                                                                                    | , Inf |
| [-12-12713:38:07.863 p002008 t2956 [vsixx.c : Y#i5etDefaul: 495]: "YSI" >> stat: >> VsiSetDefaultConfig(021AB998)<br>[-12-12713:38:07.863 p002008 t2956 [vsixxi.c : Y#iFXReslLoc:1566]: # M * memy realloc (ptr=02222F00,size=30)<br>[-12-12713:38:07.863 p002008 t2956 [vsix.c : Y#iSetDefault: S06]: *T%I* << end << V#iSetDefaultConfig(Y%I_RC=V%I_0K) |       |
| -12-12T13:38:07.863 p002008 t2956 [vsixx.c :VsiFreeInsta:1332]: *VSIF >> start:>VsiFreeInstance(021AB998)<br>-12-12T13:38:07.863 p002008 t2956 [vsixx.c :VsiFreeInsta:1350]: *VSAF >> VsaReleaseScan(02324D36) >><br>-12-12T13:38:07.863 p002008 t2956 [vsixx.c :VsiFreeInsta:1356]: *VSAF << VsaReleaseScan(00000000) = 0 <<                             |       |
| -12-12T13:38:07.863 p002008 t2956 [vsixx.c :VsiFreeInsta:1410]: *VSI* << end << VsiFreeInstance(VSI_RC==VSI_0K)                                                                                                    | ×     |
| ▷ NSP (3) (000) 🕑 VMSERV1 INS                                                                                                    |       |

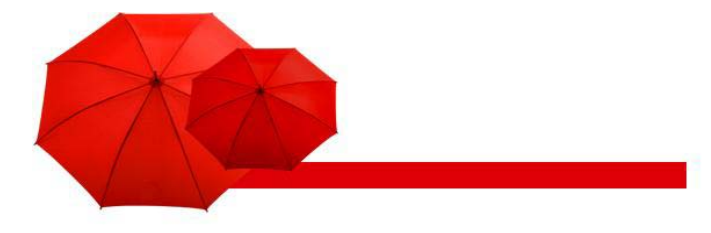

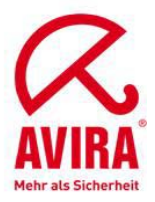

## Active Content Scanning aktivieren

Transaktion vscanprofile

Neues Viren-Scan-Profil ZACTIVCONTENT anlegen

| Tabellensicht Bearbeiten | Springen Auswahl Hilfsmi | ittel System | Hilfe        |                                                  |
|--------------------------|--------------------------|--------------|--------------|--------------------------------------------------|
| S 1                      | 3 4 🛛 I 😋 🙆 🚷 I          | _<br>        | 80008        |                                                  |
| Sicht "Viren-Scan-F      | Profil" anzeigen: Ü      | bersich      | t            |                                                  |
| 🎾 🍳 🖻 🖻 🖻                |                          |              |              |                                                  |
| Dialogstruktur           | Viren-Scan-Profil        |              |              |                                                  |
| Viren-Scan-Profil        | Viren-Scan-Profil        | Aktiv        | Default-Prof | il Profiltext                                    |
| Schritte                 | VSARC/ARCHIVING_ADK      |              |              | Virus Schutz über die Archivschnittstelle Archiv |
| Konfigurationspa         | /SCET/GUI_UPLOAD         |              |              | Datei-Upload über CL_GUI_FRONTEND_SER 💌          |
|                          | /SIHTTP/HTTP_UPLOAD      | V            |              | Datei-Upload über Methode CL_HTTP_ENTIT          |
|                          | ZACTIVCONTENT            |              |              | Active Content Scanning                          |
|                          | Z_AVIRA                  | <b>V</b>     |              | AntiVir for SAP                                  |
|                          |                          |              |              |                                                  |
|                          |                          |              |              |                                                  |
|                          |                          |              |              |                                                  |
|                          |                          |              |              |                                                  |
|                          |                          |              |              |                                                  |
|                          |                          |              |              |                                                  |
|                          |                          |              |              |                                                  |
|                          |                          |              |              |                                                  |
|                          |                          |              |              |                                                  |
|                          |                          |              |              |                                                  |
|                          |                          |              |              |                                                  |
|                          |                          |              |              |                                                  |
|                          |                          |              |              |                                                  |
|                          |                          |              |              |                                                  |
|                          |                          | • •          |              | •                                                |
|                          |                          |              |              |                                                  |
|                          |                          |              |              |                                                  |
|                          | 8                        | Positioniere | n            | Eintrag 1 von 5                                  |
|                          |                          |              |              | 👂 VSCANPROFILE 🖪 VMSERV1 🛛 INS 🕼 🦯               |

Unter *Schritte* muss das Viren-Scan-Profil ZACTIVCONTENT noch einer Gruppe zugeordnet werden. Hierzu kann eine neue Gruppe definiert oder eine bereits vorhandene Gruppe verwendet werden.

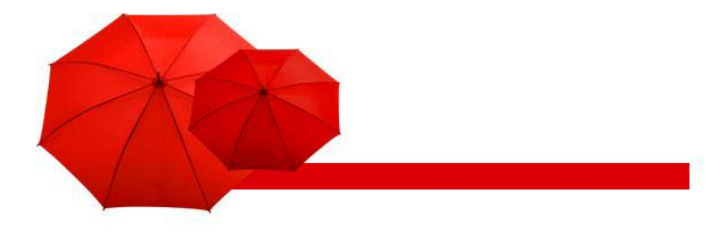

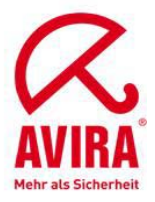

| ⊡<br>Ta | bellensicht <u>B</u> earbeiten                   | <u>S</u> p | oringen Aus | wahi i | Hilfs <u>m</u> ittel | System    | <u>H</u> ilfe  |                |     | - | SAP |
|---------|--------------------------------------------------|------------|-------------|--------|----------------------|-----------|----------------|----------------|-----|---|-----|
| 0       |                                                  | ٦          | 4 🛛   €     | e 🙆    | 🔉 i 📮 (k             | 1681      | 80104019       | K 🖉   🕜 🖪      |     |   |     |
| Sic     | ht "Schritte" ar                                 | nze        | eigen: Ü    | bersi  | icht                 |           |                |                |     |   |     |
| 1       |                                                  |            |             |        |                      |           |                |                |     |   |     |
| Dialo   | gstruktur<br>] Viren-Scan-Profil<br>2 ♀ Schritte | ŝ          | Ican-Profil | Z      | ACTIVCONTE           | ENT       |                |                |     |   |     |
|         | Konfigurationsp                                  |            | Schritte    |        |                      |           |                | <u> </u>       |     |   |     |
|         |                                                  |            | Position    |        | Тур                  |           | Scanner-Gruppe | Viren-Scan-Pro | fil |   |     |
|         |                                                  |            | 2           |        | Gruppe               |           | ANTIVIR        |                |     |   |     |
|         |                                                  | ╟          | -           |        | or appe              | 1         |                |                |     | П |     |
|         |                                                  |            |             |        |                      | 1         |                |                |     |   |     |
|         |                                                  |            |             |        |                      | 1         |                |                |     |   |     |
|         |                                                  |            |             |        |                      | Ē         |                |                |     |   |     |
|         |                                                  |            |             |        |                      | Ē         |                |                |     |   |     |
|         |                                                  |            |             |        |                      | Ē         |                |                |     |   |     |
|         |                                                  |            |             |        |                      | Ē         |                |                |     |   |     |
|         |                                                  |            |             |        |                      |           |                |                |     |   |     |
|         |                                                  |            |             |        |                      |           |                |                |     |   |     |
|         |                                                  |            |             |        |                      | E         |                |                |     |   |     |
|         |                                                  | ╟          |             |        |                      |           |                |                |     |   |     |
|         |                                                  | ╟          |             |        |                      | 1         |                |                |     |   |     |
|         |                                                  |            |             |        |                      | 1         |                |                |     |   |     |
|         |                                                  |            |             |        |                      | 1         |                |                |     |   |     |
|         |                                                  |            |             |        |                      | Ē         |                |                |     |   |     |
|         |                                                  |            |             |        | • •                  |           |                |                | • • |   |     |
|         |                                                  |            |             |        |                      |           |                |                |     |   |     |
|         |                                                  |            |             |        |                      |           |                |                |     |   |     |
|         |                                                  |            |             |        | S Pos                | itioniere | n Ein          | trag 1 von 2   |     |   |     |
|         | VSCANPROFILE 🖻 VMSERV1 INS 🖬                     |            |             |        |                      |           |                |                |     |   |     |

Unter Konfigurationsparameter den Parameter und Wert definieren

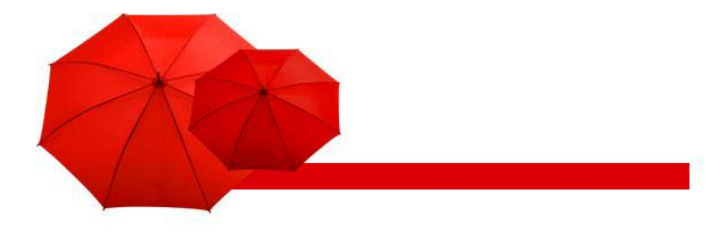

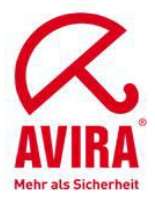

| ⊡<br>       | isicht <u>B</u> earbeiten        | <u>S</u> pringen Aus <u>w</u> a | hl Hilfs <u>m</u> ittel S <u>y</u> ste | m <u>H</u> ilfe |                 | □ □ ¤ <mark>SA</mark> | P     |
|-------------|----------------------------------|---------------------------------|----------------------------------------|-----------------|-----------------|-----------------------|-------|
| <b>Ø</b>    |                                  | 🗈 🖣 📙 🚱                         | 😧 🚷 I 🖨 🖓                              | \$0 f0 f2 f2    | )  🛒 🛃   🔞 🖳    |                       | S     |
| Neue E      | Einträge: Üb                     | ersicht Hinz                    | ugefügte                               |                 |                 |                       |       |
| 🦻 🖬 E       |                                  |                                 |                                        |                 |                 |                       |       |
| Dialogstruk | tur<br>n-Scan-Profil<br>Schritte | Scan-Profil<br>Position         | ZACTIVCONTENT                          |                 |                 |                       |       |
|             |                                  | Konfigurations                  | parameter                              |                 |                 |                       | 1     |
|             |                                  | Parameter                       |                                        | Wert            |                 | <b>_</b>              |       |
|             |                                  |                                 |                                        |                 |                 |                       |       |
|             |                                  |                                 |                                        |                 |                 |                       |       |
|             |                                  |                                 |                                        |                 |                 |                       |       |
|             |                                  |                                 |                                        |                 |                 |                       |       |
|             |                                  |                                 |                                        |                 |                 |                       |       |
|             |                                  |                                 |                                        |                 |                 |                       |       |
|             |                                  |                                 |                                        |                 |                 |                       |       |
|             |                                  |                                 |                                        |                 |                 |                       |       |
|             |                                  |                                 |                                        |                 |                 |                       |       |
|             |                                  |                                 |                                        |                 |                 |                       |       |
|             |                                  |                                 |                                        |                 |                 |                       |       |
|             |                                  |                                 |                                        |                 |                 | ••                    |       |
|             |                                  |                                 |                                        |                 |                 |                       | _     |
|             |                                  | ]                               | 8 Positionie                           | ren             | Eintrag 0 von 0 |                       |       |
|             |                                  |                                 |                                        |                 | VS              | CANPROFILE 🖻 VMSERV1  | INS 🖌 |

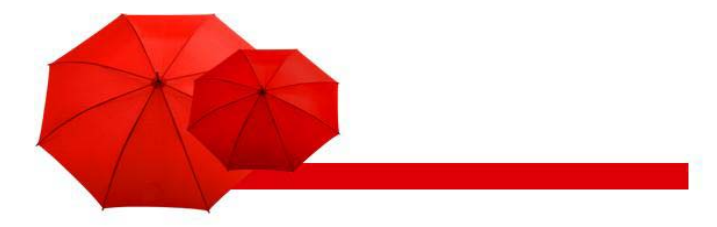

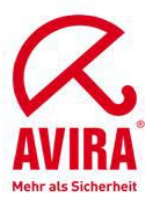

| G                           |       |      |                                                                                 |         |
|-----------------------------|-------|------|---------------------------------------------------------------------------------|---------|
| Einschränkungen             |       |      |                                                                                 |         |
|                             |       |      | $\nabla$                                                                        |         |
| ✔ 🛛 🛗 🔀 🐼 🖵 🗎 🛓             | ·     |      |                                                                                 |         |
| Parameter                   | lnit. | Тур  | Parametertext                                                                   | ]       |
| CLEANDELETE                 |       | BOOL | Objekt soll bei Infektion gelöscht werden                                       | ·       |
| CLEANNODELETEINARCHIVE      |       | BOOL | Infizierte Objekte im Archiv nicht löschen                                      |         |
| CLEANNODELETEINEMBEDDED     |       | BOOL | Eingebettete Objekte bei Infektion nicht löschen                                |         |
| CLEANNODELETEJOKES          |       | BOOL | Infizierte Objekte nicht löschen bei Infektion durch Hoaxes oder Jokeviren      |         |
| CLEANQUARANTINE             |       | CHAR | Verzeichnis für infizierte Objekte                                              |         |
| CLEANRENAME                 |       | BOOL | Infiziertes Objekt soll bei Reparatur umbenannt werden                          |         |
| CUST_ACTIVE_CONTENT         |       | BOOL | Aktiviert in der Scan-Engine die Erkennung bzw. Filterunger von aktive Inhalten |         |
| CUST_CLEAN                  |       | BOOL | Aktiviert in der Scan-Engine die Reperaturoption bei infizierten Objekten       |         |
| CUST_NO_SCANINFO            |       | BOOL | Der Scan soll ohne zusätzliche Information zu Infektion oder Fehlern erfolgen   |         |
| CUST_NOT_SCANNED_AS_WARNING |       | BOOL | Der Returncode NOT_SCANNED soll nur als Warnung betrachtet werden               |         |
| SCANACCESSFILESLOCAL        |       | BOOL | Objekt kann von der Scan-Engine lokal erreicht werden                           |         |
| SCANALLEMBEDDED             |       | BOOL | Sucht nach eingebetteten Objekten und Scripten                                  |         |
| SCANALLFILES                |       | BOOL | Durchsucht alle Dateien unabhängig von der Dateinamenserweiterung               |         |
| SCANALLMACROS               |       | BOOL | Sucht nach Macros unabhängig vom Dateityp                                       |         |
| SCANBESTEFFORT              |       | BOOL | Scannen nach "bestem Bemühen"                                                   |         |
| SCANDIREXCLUDELIST          |       | CHAR | Liste der auszulassenden Verzeichnisse                                          |         |
| SCANEXCLUDEMIMETYPES        |       | CHAR | Liste der auszulassenden MIME Typen (siehe RFC 2045/2046)                       |         |
| SCANEXTENSIONS              |       | CHAR | Liste der zu durchsuchenden Dateinamenserweiterungen                            | <b></b> |
| SCANEXTRACT                 |       | BOOL | Untersuche komprimierte Objekte                                                 |         |
| 30 Einträge gefunden        |       |      |                                                                                 |         |

Hierzu den Parameter CUST\_ACTIVE\_CONTENT auswählen und mit dem Wert 1 wird der Parameter aktiviert.

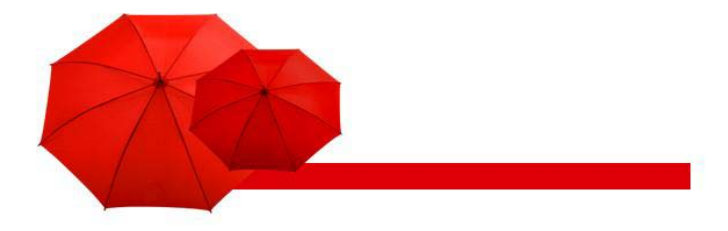

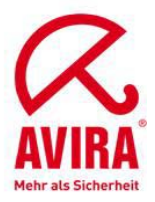

| [ट∕<br>                                                                                                    | Auswahl Hilfsmittel System Hilfe        |
|----------------------------------------------------------------------------------------------------|-----------------------------------------|
| 🖉 🛛 🕻 🖌                                                                                                    | ] © 0 0 L H H H T L L L E 🛛 0 L         |
| Neue Einträge: Übersicht                                                                                                    | t Hinzugefügte                          |
|                                                                                                    |                                         |
| Dialogstruktur       Image: Construction of the second second | Scan-Profil ZACTIVCONTENT<br>Position 2 |
|                                                                                                    | Konfigurationsparameter                 |
|                                                                                                    | CUST ACTIVE CONTENT 1                   |
|                                                                                                    | Positionieren                           |
| 🖉 Daten wurden gesichert                                                                                                    | SCANPROFILE 🗐 VMSERVI   INS 🔰 🏏         |

Unter *Schritte* muss das Viren-Scan-Profil ZACTIVCONTENT noch einer Gruppe zugeordnet werden. Hierzu kann eine neue Gruppe definiert oder eine bereits vorhandene Gruppe verwendet werden.

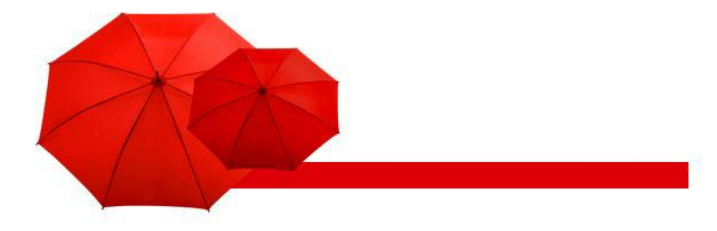

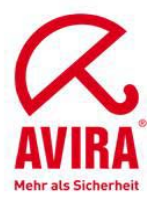

## Installation des Virus Scan Server testen (Profil ZACTIVECONTENT)

Mit dieser Vorgehensweise überprüfen Sie das Funktionieren des von Ihnen konfigurierten Virus Scan Server.

- ► Starten Sie Transaktion VSCANTEST.
- Geben Sie das zu pr
  üfende Objekt an, entweder die ausgelieferten Testdaten oder Ihre eigene lokale Datei.

| ট<br>Programm Bearbeiten Springen System Hilfe | SAP                  |
|------------------------------------------------|----------------------|
| 🖉 📄 🐨 🖾 🖓 🚱 😒 🌚 😓 🖬 🖧 🖄 😂 🛣 💌 👰 📳              | S.                   |
| Test für die Viren-Scan-Schnittstelle          |                      |
| •                                              |                      |
| Zu prüfendes Objekt                            |                      |
| OTestdaten                                     |                      |
| EICAR Anti-Virus test file                     |                      |
| lokale Datei                                   |                      |
| C:\test.html                                   |                      |
| O Datei auf Applikationsserver                 |                      |
|                                                |                      |
|                                                |                      |
| Auswahl des Scanners                           |                      |
| Viren-Scan-Profil                              |                      |
| ZACTIVCONTENT (Defaultprofil)                  |                      |
| O Scanner-Gruppe                               |                      |
|                                                |                      |
| O Virus Scan Provider                          |                      |
|                                                |                      |
|                                                |                      |
| Angemente Einstenungen                         |                      |
| Auf akiwen Inhalt übernrüfen                   |                      |
|                                                |                      |
|                                                | ••                   |
| VSCANTES                                       | RT 🖻 VMSERV1 INS 🌽 🥢 |

Wählen Sie nun unter Viren-Scan-Profil das Scanprofile, womit die Datei geprüft werden soll. Wählen Sie hier nun das Profil ZACTIVCONTENT aus.

Unter Allgemeine Einstellungen wählen Sie nun die Aktion "Auf aktiven Inhalt überprüfen" aus.

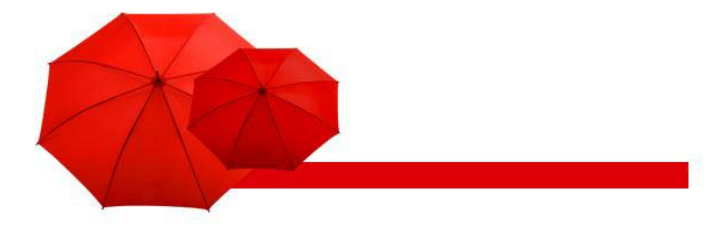

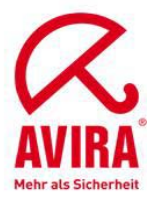

| ⊡<br>Springen System <u>H</u> ilfe                                                      |            |                         |
|-----------------------------------------------------------------------------------------|------------|-------------------------|
| S C C C C S S S S S S S S S S S S S S S                                                 | K 🛛 I 🕲 🖪  |                         |
| SAP                                                                                     |            |                         |
|                                                                                         |            |                         |
|                                                                                         |            |                         |
| Ergebnis                                                                                |            | <b>•</b>                |
| 99 Düskashawart 2. (Mindastana ain Masra wurda gafundan)                                |            |                         |
| Kutkgabewen. 5- (minuestens ein matio wurde gelunden)                                   |            |                         |
| Infektionen                                                                             |            |                         |
| ID Virusname Objekt                                                                     |            |                         |
| active content C:\WINDOWS\TEMP\QQM7GKtest.html                                          |            |                         |
|                                                                                         |            |                         |
|                                                                                         |            |                         |
|                                                                                         |            |                         |
| ««II 🛆 🖓 🛗 🕅 🖾 🏂 II 🗏 II 🖓 I 🗳 I 🖽 💷 🗶 I 🛆 I                                            | <b>8</b> 5 |                         |
| Typ Meldungstext                                                                        | Lbd        |                         |
| Beginn der Abarbeitung von Viren-Scan-Profil ZACTIVCONTENT                              |            |                         |
| Viren-Scan-Profil ZACTIVCONTENT, Schritt 02: Scanner-Gruppe ANTIVIR                     |            |                         |
| Virus Scan Server VSCAN_AVIRA_WIN wurde aus Scanner-Gruppe ANTIVIR ausgewählt           |            |                         |
| Viren-Scan-Profil ZACTIVCONTENT, Schritt 02: Scan-Instanz liefert 3- (Mindestens ein Ma |            |                         |
| Virus "active content" in Objekt "C:WINDOWS\TEMP\QQM7GKtest.html" gefunden              |            |                         |
| Profil ZACTIVCONTENT fehlgeschlagen, da Schritt 02 fehlgeschlagen (UND-Verknüpfung)     |            |                         |
|                                                                                         |            |                         |
|                                                                                         |            |                         |
|                                                                                         | VSCANTES   | T 🛅 VMSERV1   INS   🎽 🥢 |

## Anbindung des VSA ohne RFC Destination

- Grundsätzlich ist es auch möglich, den Virenscanner direkt in den SAP Netweaver zu laden
   In Transaktion "vscan" Providertyp Virus Scan Adapter wählen
- ► Wichtig:

Avira muss das darunterliegende System unterstützen, wenn Sie den Providertyp "Virus Scan Adapter" nutzen möchten.

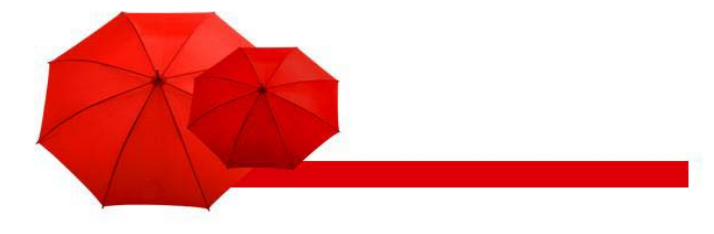

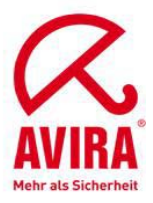

## Umgebungsvariablen VSA\_LIB und VSA\_DEBUG

- Verwendete Umgebungsvariablen (Windows)
- ► VSA\_LIB:
- verweist auf die antivirvsa.dll
- Die Variable wird automatisch angelegt
- ► VSA DEBUG
- verweist auf den Pfad der Debug-Logdatei des VSA
- Variabler Wert, z.Bsp.: "C:\avsapvsa.log"

## Applikationsserver- oder Selbststarter

Bei der Konfiguration eines Virus Scan Servers für ABAP-Systeme können Sie, statt des Applikationsserverstarters (vom Anwendungsserver gestartet) einen Selbststarter (z. B. extern als Dienst unter Microsoft Windows NT oder Dämon unter UNIX gestartet) installieren. Beim Applikationsserverstarter befinden sich alle Komponenten auf demselben Host. Im Gegensatz dazu können sich beim Selbststarter der Virus Scan Server und der SAP Web AS auf unterschiedlichen Hosts befinden. Damit können Sie einen nur für eine bestimmte Plattform verfügbaren Virus Scan Server verwenden, selbst wenn der SAP Web AS auf einer anderen Plattform installiert ist. Virus Scan Server auf einem oder zwei Hosts:

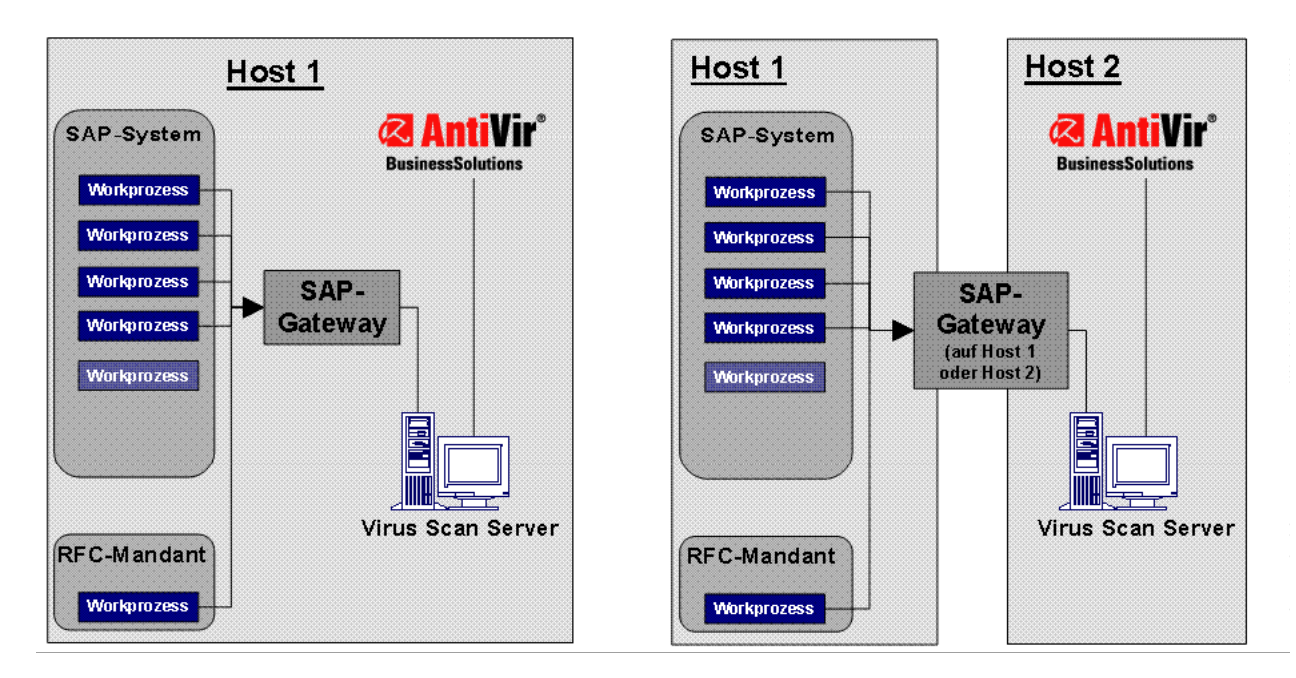

Während des Betriebs wirkt sich diese Unterteilung in Applikations- und Selbststarter vor allem im Computing Center Management System (CCMS) aus. Sie können die Viren-Scanner mit dem CCMS (Transaktion RZ20) in der "Monitorsammlung SAP CCMS Monitors for Optional Components" (nähere Informationen siehe SAP-Webseite) im Monitor Virus Scan Server überwachen. Dabei gibt es folgende Unterschiede:

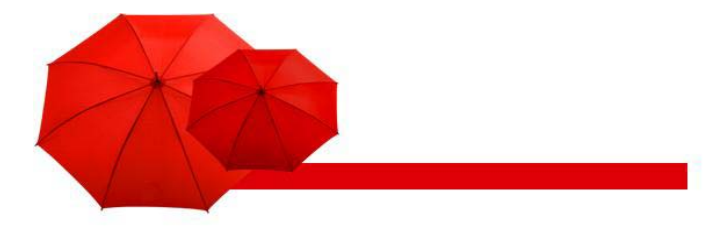

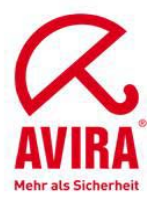

#### • Applikationsserverstarter:

In diesem Fall überprüft der Datensammler des CCMS automatisch, ob ein konfigurierter Virus Scan Server erreichbar ist. Ist dies nicht der Fall, löst das CCMS einen Alert aus und startet als Autoreaktion wieder den Virus Scan Server.

#### Selbststarter:

In diesem Fall werden die Prozesse zwar vom CCMS überwacht, aber nicht automatisch gestoppt oder gestartet. Allerdings haben diese Selbststarter im CCMS eine eigene MTE-Klasse, der Sie selbst eine Autoreaktionsmethode zuweisen können, um auf Alerts zu reagieren. Sie können z. B. als Autoreaktionsmethode mit der MTEKlasse CCMS\_OnAlert\_Email eine E-Mail oder SMS versenden (siehe "Automatische Alert-Benachrichtigung definieren" und "Alerts an das Alert Management (ALM) weiterleiten" auf der SAP-Webseite).

## Externer Aufruf der AntiVir VSA über VSCAN\_RFC (Selbststarter)

#### Kommandozeile Windows:

vscan\_rfc -a VSCAN\_Localhost -g vmserv1 -x 3300 -V "c:\vsa\antivirvsa.dll"

#### Kommandozeile Linux:

vscan\_rfc -a VSCAN\_Localhost -g vmserv1 -x 3300 –V "/usr/lib/Antivir/libantivirvsa.so"

#### Beschreibung der Parameter:

- -a Programm ID (RFC Destination)
- -g Gatewayhost
- -x Port vom SAP Gateway
- -V Pfad zur lokalen Lib

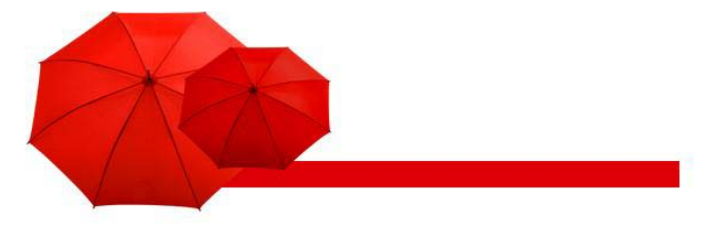

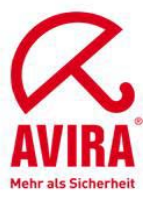

## SAR und CAR Archive scannen

Normalerweise kann der Avira Virus Scan Adapter keine solche Archive entpacken. Mittels dem Konfigurationsfile savapi.ini, was Sie im Installationsverzeichnis finden, können dieses Verhalten beeinflussen.

| 📁 savapi.ini - Editor                                               | _ 🗆 🗙    | 🗁 C:\¥SA                     | <u>_   ×</u>   | C:\SAP\NSP\SYS\exe\run                                    |                          | _ 🗆 ×      |
|---------------------------------------------------------------------|----------|------------------------------|----------------|-----------------------------------------------------------|--------------------------|------------|
| Datei Bearbeiten Format Ansicht ?                                   |          | Datei Bearbeiten Ansicht Ea  | avoriten »     | <u>D</u> atei <u>B</u> earbeiten <u>A</u> nsicht <u>F</u> | avoriten E <u>x</u> tras | » 🥂        |
| [SAVAPI2SERVICE]<br>SanCarProgram=C:\SAP\NSP\SYS\exe\run\SAPCAR_EXE | <u>_</u> | 🔇 Zurück 👻 🕤 🖌 🏚 Suc         | then »         | 🔇 Zurück 👻 🕤 🗸 🎓 Si                                       | uchen 🌔 Ordner           | 🔉 »        |
| PortNumber=18370                                                    |          | Adresse 🔁 C-1VSA             | S Wechseln zu  | Adresse C (SAPINSPISYS)eve                                | we 🔽 🔁 We                | echseln zu |
| TempDirectory=C:\VSA\temp\<br>UpdateDirectory=C:\VSA\update\        |          |                              |                |                                                           |                          |            |
| KeyFileName=C:\VSA\hbedv.key                                        |          |                              | Grobe          |                                                           | 2 214 KP                 | Progra     |
| LogFileName=C:\VSA\savapi.log                                       |          |                              |                | Trischarding and the set                                  | 174 KB                   | Армес      |
| ReportLevel=4                                                       |          |                              |                | Trsch3f.exe                                               | 170 KB                   | Anwer      |
| AttachToGuard=1                                                     |          | antivir0.vdf                 | 15.238 KB      | Trscpf ars.exe                                            | 598 KB                   | Anwer      |
| UpdateInterval=120                                                  |          | antivir1.vdf                 | 1.666 KB       | Trscof db.exe                                             | 3,430 KB                 | Anwer      |
| NetworkUserName=                                                    |          | antivir2.vdf                 | 2 KB           | Trstrcscs.exe                                             | 446 KB                   | Anwer      |
| NetworkPassword=                                                    |          | antivir3.vdf                 | 172 KB         | rstrfile.exe                                              | 470 KB                   | Anwer      |
| ProxyPort=                                                          |          | 🔊 antivirvsa.dll             | 96 KB          | rstriscs.exe                                              | 454 KB                   | Anwer      |
| ProxyUrl=                                                           |          | 🛐 avewin32.dll               | 3.125 KB       | rstrsscs.exe                                              | 454 KB                   | Anwer      |
| ProxyUserName=                                                      |          | 🔊 avpack32.dll               | 353 KB         | 🖬 rsyn.bin                                                | 948 KB                   | BIN-Da     |
| SmtpMailEnabled=0                                                   |          | 🔊 dwid. dli                  | 30 KB          | sapcar.exe                                                | 2.672 KB                 | Anwer      |
| SmtpMailMode=0                                                      |          | DwldSvc.exe                  | 11 KB          | sapccm4x.exe                                              | 5.974 KB                 | Anwer      |
| SmtpHostName=                                                       |          | DWLDSVC.LOG                  | 2 KB           | sapccmsr.exe                                              | 6.030 KB                 | Anwer      |
| SmtpRecipientAddress=                                               |          | 🖬 hbedv.key                  | 1 KB           | sapcontrol.exe                                            | 2.754 KB                 | Anwer      |
|                                                                     |          | 🔊 msvcr71.dll                | 340 KB         | sapcpe.exe                                                | 222 KB                   | Anwer      |
|                                                                     |          | 🔊 msvcrt.dll                 | 249 KB         | sapcpeft                                                  | 3 KB                     | Datei      |
|                                                                     |          | 📃 🥑 readme.htm               | 22 KB          | sapcpp46.dll                                              | 472 KB                   | Progra     |
|                                                                     |          | 🔊 savapi2m.dll               | 4 KB           | sapcsa.dll                                                | 490 KB                   | Progra     |
|                                                                     |          | savapi2r.dl                  | 22 KB          | sapdbmrtc.exe                                             | 15 KB                    | Anwer      |
|                                                                     |          | savapi2s.exe                 | 125 KB         | sapevents.dll                                             | 878 KB                   | Progra     |
|                                                                     |          | savapı.dli                   | 124 KB         | sapevt.exe                                                | 2.542 KB                 | Anwer      |
|                                                                     |          | savapı.m                     | 1 KB           | sapexec.exe                                               | 19 KB                    | Anwer      |
|                                                                     |          | savapi.log                   | 179 KB         | saprtp.exe                                                | 2.326 KB                 | Anwer      |
|                                                                     |          | Smtplib.dli                  | 27 KB          | saphttp.exe                                               | 2.342 KB                 | Anwer      |
|                                                                     |          | Suppose 2 dl                 | 04 ND          |                                                           | 1.910 KB                 | Anwer      |
|                                                                     |          | unacevz.ui                   | 70 ND          | saproroco.exe                                             | 3.514 KB                 | ME-Da      |
|                                                                     |          |                              |                | sapmanifestdb.mf                                          | 1 KB                     | ME-Da      |
|                                                                     |          |                              |                | Saphtan establish                                         | 790 KB                   | Anwer - 1  |
|                                                                     | -        |                              | Þ              | 1                                                         |                          |            |
| 4                                                                   |          | Typ: Konfiguration: 522 Byte | Eigener Cor // | Firma: S 2,60 MB                                          | r Computer               |            |
|                                                                     |          | ,                            | ,              | ,, , <b>.</b> , , <b>.</b> ,                              |                          | ///        |

#### Hinweise:

Diese Anpassung des Avira Virus Scan Adapters unter Windows ist im ABAP sowie im JAVA möglich.

Unter Unix finden Sie im Verzeichnis /etc/ die Avira Virus Scan Adapter Konfigurationsdatei "avsapvsa.conf" .

Auch in dieser Datei ist ein Verweis auf das SAPCAR Programm mittels Parameter "SapCarProgram" möglich.